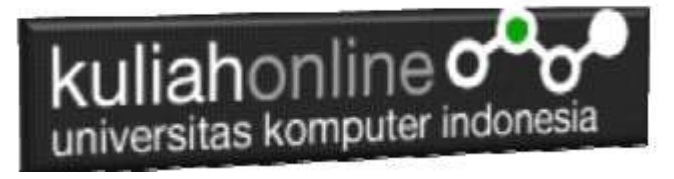

## MATERI 4

# MEMBACA DATA OBJEK BERTIPE CHECKBOX DARI HTML KE JAVASCRIPT

## Oleh:Taryana Suryana M.Kom <u>taryanarx@gmail.com</u> Bandung: 3/18/2019 12:12 PM

Pada pertemuan kali ini akan dibahas mengenai bagaimana cara membaca objek bertipe checkbox dari html ke Java Script.

| Objek bertipe checkbox dapat digunakan untuk memilih satu atau beberapa pilihan, dengan |
|-----------------------------------------------------------------------------------------|
| ketentuan setiap name objek harus berbeda.                                              |

1. Buatlah design form masukan seperti gambar 4.1. Berikut

Gambar 4.1. Design Form Objek Checkbox

## 2. Data contoh

Tabel 4.1 Berikut merupakan contoh daftar harga dari tiap barang Tabel 4.1. Daftar Harga

| NAMABARANG | HARGA SATUAN |
|------------|--------------|
| Handphone  | 1200000      |
| Laptop     | 5000000      |

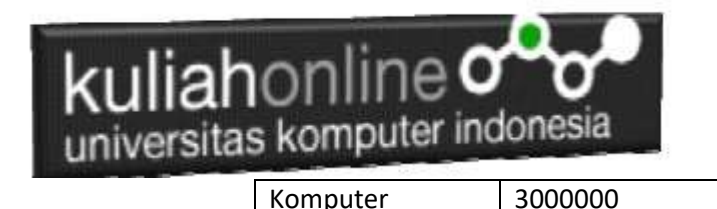

3. Code Program

Berikut adalah code program untuk membuat form seperti gambar 4.1 diatas

## Nama File: checkbox.html

- 1. <form name=form>
- 2. <script>
- 3. function proses()
- 4. {
- 5. var harga\_hp=0,harga\_laptop=0, harga\_komputer=0;
- 6. if(document.form.hp.checked) var harga\_hp=1200000;
- 7. if(document.form.laptop.checked) var harga\_laptop=5000000;
- 8. if(document.form.komputer.checked) var harga\_komputer=3000000;
- 9. //Jumlahkan seluruh variabel harga
- 10. var total=harga\_hp+harga\_laptop+harga\_komputer;
- 11. //Tampilkan ke Layar hasilnya
- 12. document.form.harga.value=total;
- 13. }
- 14. </script>
- 15. <html>
- 16. «center»
- 17. Membaca Objek tipe Checkbox
- 18. <hr>
- 19. Pilih Barang
- 20.
- 21. <hr>
- 22.input type=checkbox name=hp>Handphone
- 23.input type=checkbox name=laptop>Laptop
- 24. input type=checkbox name=komputer>Komputer
- 25.
- 26. Hargainput type=text name=harga>
- 27.
- 28.
- 29.<hr>
- 30. <input type=button value="Proses" onclick="proses()">
- 31. <input type=reset value="Reset">
- 32.</html>

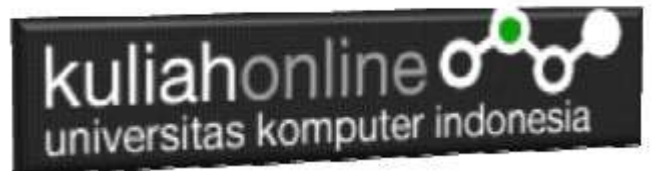

4. Skenario Pengujian

## Pengujian 1. Memilih Satu Barang

Untuk menguji Program apakah sesuai dengan yang diharapkan dapat dilakukan dengan cara pengujian sebagai berikut:

- 1) Pilih Salah satu Barang yang akan di beli, misalnya Hanphone
- 2) Click Tombol Proses
- 3) Selanjutnya pada Objek Harga akan ditampilkan Harga Hanphone sebesar 1200000
- 4) Jika harga yang ditampilkan sesuai dengan tabel 4.1 diatas, maka program sudah sesuai dengan yang diharapkan

| Memba  | ca Objek tipe Checkbox |
|--------|------------------------|
|        | Pilih Barang           |
| Handph | ione                   |
| Laptop |                        |
| □Kompu | ter                    |
| Harma  | 1200000                |
| Taiga  | 120000                 |
|        |                        |
| [      | Proses Reset           |

Gambar 4.2. Output Memilih Handphone

#### Pengujian 2. Memilih lebih dari satu barang

- 1) Pilih Beberapa barang yang akan dibeli misalnya, HandPhone dan Laptop
- 2) Click Tomol Proses
- 3) Selanjutnya pada Objek Harga akan ditampilkan harga **sebesar 6200000**, yang merupakan Hasil penjumlahan **Harga Hanphone dan harga Laptop**,
- 4) Jika harga yang ditampilkan sesuai dengan tabel 4.1 diatas, maka program sudah sesuai dengan yang diharapkan

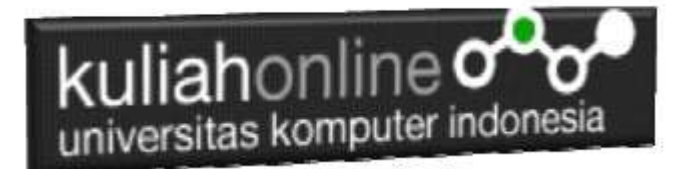

| Membaca ( | Objek tipe | Checkbox |
|-----------|------------|----------|
|-----------|------------|----------|

|         | Pilih Barang | _ |
|---------|--------------|---|
| Handph  | ione         |   |
| ⊿Laptop |              |   |
| □Kompu  | ter          |   |
|         |              | _ |
| Harga   | 6200000      |   |
|         |              | _ |
|         |              |   |
|         |              |   |

Gamar 4.3. Output Memilih Handphone dan Laptop

#### Pengujian 3. Tidak Memilih Apapun

1) Tidak Melakukan Pemilihan Barang

\_

- 2) Click Tomol Proses
- 5) Selanjutnya pada Objek Harga akan ditampilkan harga **sebesar 0**, yang artinya tidak ada barang yang dipilih

| Mem                       | baca Objek tipe Checkbox |
|---------------------------|--------------------------|
|                           | Pilih Barang             |
| □Handy<br>□Lapto<br>□Komp | phone<br>pp<br>puter     |
| Harga                     | 0                        |
|                           | Proses Reset             |

Gambar 4.4.Tidak Memilih Barang Apapun

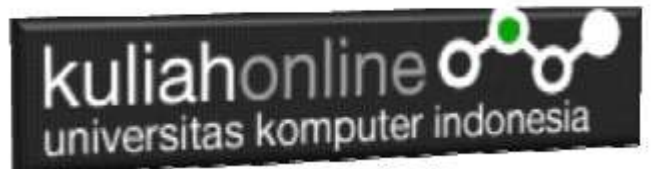

# Latihan 4 Buat Program untuk menghitung Total Penjualan Barang dengan Design Form Seperti berikut:

Dengan Input Nama Barang menggunakan objek tipe checkbox dan Jumlah Beli menggunakan objek text, sedangkan outputnya adalah berapa Total harga barang tersebut.

| PROGRAM PENJUALAN BARANG        |
|---------------------------------|
| NAMA BARANG JUMLAH BELI         |
| Handphone<br>Laptop<br>Komputer |
| Total Harga                     |
| Proses Reset                    |

Gambar 4.5. Latihan Menggunakan Objek Checkbox dan Objek Text